## Bilans otwarcia zabezpieczenia w WinSkład (od wersji 20.10)

## Spis treści:

| 1 . Bilans otwarcia zabezpieczenia – informacje podstawowe                    | 2  |
|-------------------------------------------------------------------------------|----|
| 2. Wyznaczenie towarów do bilansu (status "Do przeliczenia")                  | 4  |
| 3 . Automatyczne przeliczanie kwot (statusy: "Przeliczone", "Nieprzeliczone") | 6  |
| 4 . Ręczna korekta i przeliczanie kwot przed bilansem                         | 9  |
| 5 . Wskazanie zabezpieczenia bilansu otwarcia                                 | 10 |
| 6 . Weryfikacja towarów przed wykonaniem bilansu                              | 11 |
| 7. Wykonanie bilansu otwarcia – przeniesienie kwot (status "Po zmianie")      | 12 |
| 8 . Ręczna zmiana kwot po wykonaniu bilansu (status "Po zmianie użyt.")       | 13 |

## 1. Bilans otwarcia zabezpieczenia – informacje podstawowe.

Moduł uruchamiany jest w menu głównym: Narzędzia → Bilans otwarcia zabezpieczenia...

| 🎸 WinSkładIB 20.10                      |                                      |                 |                               |                             |                   |
|-----------------------------------------|--------------------------------------|-----------------|-------------------------------|-----------------------------|-------------------|
| Tablice Ewidencje Raporty Na            | rzędzia Opcje Pomoc Koniec           |                 |                               |                             |                   |
| WinSkladIR 20                           | Edytuj narzędzia                     |                 |                               |                             |                   |
|                                         | Kalkulator                           | F12             |                               |                             |                   |
| Sprawy przywozowe Sprawy                | Edytor zapytań SQL                   | F11             |                               |                             |                   |
| Nowa <u>E</u> dycja                     | Konserwacja bazy                     | >               |                               |                             |                   |
| Wa okresu:                              | Narzędzia administratora             | >               |                               |                             |                   |
| wszystko V Do                           | Informação o customio                |                 |                               |                             |                   |
|                                         |                                      |                 |                               |                             |                   |
| Kwit otwarty lub brak                   | informacje o systemie                |                 |                               |                             |                   |
|                                         | Narzędzia poprawiające               | >               |                               |                             |                   |
| Przeciągnij tu kolumny, po któryc       | Eksportuj šciežki baz danych         |                 |                               |                             |                   |
| Id spr. przyw. ▼ Nr spr. prWłaścic      | Bilans otwarcia zabezpieczenia       | N               |                               |                             |                   |
| S Przeliczenia kwot towarów             |                                      | <u> </u>        |                               |                             |                   |
|                                         |                                      |                 |                               |                             |                   |
| <b>Przeliczenia kwol</b>                | towarow Idnans za                    | aldez[diecze    | emaj                          |                             | Zamknij           |
| Bilans Przeliczenie                     | wg sprawy przyw.     Edycja wpisu    | Zabezpieczenie  | Weryfikacja Saldowanie        |                             |                   |
| Typ wpisu (status): Nr to               | waru: Nr ewidencji UC:               | Data ewiden     | cji UC: Od:                   | Zabezpieczenie:             |                   |
| Wszystkie 🗸 🗸                           |                                      | wszystko        | Do: ₽ Ĕ                       | AH<br>1                     | Y                 |
|                                         |                                      |                 |                               |                             |                   |
| Przeciągnij tu kolumny, po których chce |                                      |                 |                               |                             |                   |
| dentyfikator Data wpisu Uży             | tkownik Typ wpisu (status) Nr towaru | Nr ewidencji UC | Data ewidencji UC Zabezpiecze | nie 🔺 Ilość (stan na dzień) | Ilość (czas. wyp. |
|                                         |                                      |                 |                               |                             |                   |
| interviewe 0                            |                                      |                 |                               |                             |                   |
| iczba wierszy: U                        |                                      |                 |                               |                             | >                 |
|                                         |                                      |                 |                               |                             |                   |

Rys.1. Uruchomienie i widok okna modułu bilansu otwarcia zabezpieczenia.

Okno modułu pozwala na przygotowanie i weryfikację listy towarów objętych bilansem otwarcia zabezpieczenia. Wykonanie bilansu podzielono na następujące etapy:

- **Wyznaczenie towarów do bilansu** utworzenie listy towarów do przeliczenia kwot wg aktualnego stanu na dzień otwarcia bilansu.
- Automatyczne przeliczanie kwot automatyczne przeliczenie kwot wyznaczonych do bilansu towarów wg taryfy celnej na dzień otwarcia bilansu.
- Ręczna korekta i uzupełnienie kwot możliwość ręcznej korekty i uzupełnienia kwot przed wykonaniem bilansu.
- Wskazanie zabezpieczenia wskazanie zabezpieczenia (lub kilku zabezpieczeń), które będzie objęte bilansem otwarcia.
- Weryfikacja listy towarów możliwość porównania zgodności listy towarów wyznaczonych do bilansu wobec stanu towarów na składzie celnym na dzień bilansu otwarcia.
- Przeniesienie kwot przeniesienie wcześniej przeliczonych kwot do towarów składu celnego z jednoczesnym saldowaniem zabezpieczeń wskazanych w bilansie otwarcia – wymagany wyłączny dostęp do bazy danych.
- **Ręczna zmiana kwot po wykonaniu bilansu** możliwość ręcznej zmiany kwot towarów już po wykonaniu bilansu wymagany wyłączny dostęp do bazy danych.

Wykonanie bilansu otwarcia spowoduje, że w oknie modułu, dla każdego towaru istniały będą dwa wpisy na liście towarów – z kwotami przed zmianą oraz z kwotami przeliczonymi na dzień bilansu. Towary (wpisy) widoczne w oknie modułu mogą znajdować się w jednym z następujących statusów:

- **"Do przeliczenia"** oznacza towar objęty bilansem zabezpieczenia, którego kwoty nie zostały jeszcze przeliczone.
- "Przed zmianą" towar, który został już objęty automatycznym przeliczaniem kwot; wpis o takim statusie zawiera kwoty obciążeń jakie towar posiadał przed przeliczeniem kwot na dzień bilansu (patrz. automatyczne przeliczanie kwot – p.3.).
- "Przeliczone" towar, którego kwoty zostały poprawnie przeliczone (lub wskazane przez użytkownika jako poprawne – przed wykonaniem bilansu); wpis o takim statusie zawiera poprawne kwoty na dzień bilansu.
- "Nieprzeliczone" towar (wpis), którego kwoty nie zostały poprawnie przeliczone w sposób automatyczny (np. ze względu na brak kodu celnego w taryfie na dzień bilansu otwarcia).
- "Po zmianie" towar (wpis), którego kwoty zostały przeniesione do danych towaru składu celnego.
- "Po zmianie użyt." towar (wpis), którego kwoty zostały przeniesione do danych towaru składu celnego i kwoty te były ręcznie zmieniane przez użytkownika już po wykonaniu bilansu otwarcia zabezpieczenia.

Dokładniejsze znaczenie statusów oraz operacje powodujące zmiany tych statusów zostały opisane w dalszych punktach instrukcji.

Tabela wpisów posiada następujące kolumny:

- **Identyfikator** niepowtarzalny identyfikator wpisu.
- **Data wpisu** data i czas utworzenia wpisu (ostatnich zmian we wpisie) wartość ustawiana automatycznie na podstawie bieżącego czasu serwera bazy danych.
- **Użytkownik** użytkownik dokonujący ostatnich zmian we wpisie wartość ustawiana automatycznie na podstawie użytkownika zalogowanego do programu.
- **Typ wpisu (status)** status przeliczeń wartości towarów.
- **Nr towaru** identyfikator towaru (odpowiada kolumnie "Nr towaru" listy towarów składu w zakładce "Towary").
- Nr ewidencji UC numer ewidencji UC objęcia procedurą składu (sprawy przywozowej).
- Zabezpieczenie nr zabezpieczenia obciążanego przez towar; dla towarów o statusie "Do przeliczenia" jest to nr dotychczasowego zabezpieczenia (w tym przypadku, jeśli pole jest puste to znaczy, że towar nie obciążą żadnego zabezpieczenia).
- Ilość (stan na dzień) stan towaru składu na dzień bilansu.
- Ilość (czas. wyp.) ilość towaru na czasowym wyprowadzeniu na dzień bilansu.
- **Dzień przeliczenia** dzień otwarcia bilansu.
- Stawki i kwoty cła, VAT, akcyzy, Akcyza opak., Ochrona rynku wartości obciążeń towaru w odniesieniu do ilości początkowej towaru (Akcyza opak. – akcyza opakowań).
- **Úwagi** pole z informacjami dodatkowymi dotyczącymi przeliczeń.

## 2. Wyznaczenie towarów do bilansu (status "Do przeliczenia").

Lista towarów objętych bilansem wyznaczana jest za pomocą przycisku "Bilans" (rys 2). Po uruchomieniu funkcjonalności użytkownik wskazuje datę bilansu otwarcia, po czym program generuje listę towarów wg stanu na wskazany dzień.

Do wykonania bilansu wymagane jest, aby wszystkie zamknięte sprawy przywozowe posiadały zamknięty (wstawiony) kwit dla wszystkich towarów. W przypadku wystąpienia niezgodności program wyświetli komunikat z listą spraw przywozowych, które wymagają uzupełnienia kwitów.

| ¥   | Przeliczenia kwot to                   | owarów       |          |                   |                  |          |        |             |                |                        |             |
|-----|----------------------------------------|--------------|----------|-------------------|------------------|----------|--------|-------------|----------------|------------------------|-------------|
|     | Przeliczen                             | ia kw        | 0ľ       | tov               | <b>Val</b>       | ÓH       | y (li  | 11/21       | 1 <b>5 Z</b> a | hezpiecz               | enia)       |
| (   | Bilans                                 | Przeliczenie |          | ) wg st<br>) wg w | orawy<br>aluty   | przyw    |        | Edycja      | wpisu          | Zabezpieczenie         | Weryfikacja |
| T   | <b>yp wpisu (status):</b><br>Vszystkie | ~ N          | r tow    | /aru:             |                  | Nr       | ewide  | encji U     | С:             | Data ewide<br>wszystko | ncji UC:    |
| P   | rzeciągnij tu kolumn                   | k Data       | bilan    | su zab            | ezpiec           | zenia    | 1      |             |                | 1                      |             |
| Ide | ntyfikator Data wpisu                  |              | •        | styczo            | eń               | 201      | 9      | ₩           | ' towaru       | Nr ewidencji UC        | Data ewider |
|     |                                        | pon.         | wt.      | śr.<br>2          | czw.             | pt.<br>4 | sob.   | niedz.<br>6 |                |                        |             |
|     |                                        | 7            | 8        | 9                 | 10               | 11       | 12     | 13          |                |                        |             |
|     |                                        | 14           | 15       | 16                | 17               | 18       | 19     | 20          |                |                        |             |
|     |                                        | 21           | 22       | 23                | 24               | 25       | 26     | 27          |                |                        |             |
|     |                                        | 28           | 29       | 30                | 31               |          |        |             |                |                        |             |
|     |                                        |              |          | ustaw g           | <u>d</u> zisiejs | zą da    | tę     |             |                |                        |             |
|     |                                        |              | <u>0</u> | k                 |                  | 1        | Anuluj |             |                |                        |             |

Rys.2. Wyznaczanie towarów objętych bilansem – data bilansu otwarcia.

Program utworzy listę towarów objętych bilansem (w przypadku dużych baz danych operacja może potrwać kilka lub kilkanaście minut). Wyznaczone zostaną wszystkie towary, z ilością niezerową. Towary, które zostały całkowicie wydane przed dniem bilansu są pomijane. Pominięte zostaną również pozycje towarów ze spraw przywozowych anulowanych. Uwzględnione natomiast zostaną pozycje towarów znajdujących się na czasowym wyprowadzeniu. Wszystkie wyznaczone wpisy (towary) otrzymają status "Do przeliczenia".

| 🚰 Przelic:             | enia kwot towarów      |               |                    |                |                        |                           |                 |                       |                    |                    |            |             |              |             |                  |            |                 |                  |
|------------------------|------------------------|---------------|--------------------|----------------|------------------------|---------------------------|-----------------|-----------------------|--------------------|--------------------|------------|-------------|--------------|-------------|------------------|------------|-----------------|------------------|
| Przei                  | iczenia kw             | ot tow        | arów (b            | nilans i       | abezpiecz              | enia)                     |                 |                       |                    |                    |            |             |              |             |                  |            |                 | Zamknij          |
| Bilan                  | s Przeliczeni          | wg spr        | awy przyw.<br>luty | Edycja wpisu   | Zabezpieczenie         | Weryfikacja Saldowa       | anie            |                       |                    |                    |            |             |              |             |                  |            |                 |                  |
| Typ wpisu<br>Wszystkie | (status): N            | r towaru:     | Nr ewide           | encji UC:      | Data ewide<br>wszystko | Od:                       | C B             | pieczenie:            | ]                  |                    |            |             |              |             |                  |            |                 |                  |
| Przeciągnij            | tu kolumny, po których | chcesz pogrup | xować widok        |                | -                      |                           |                 |                       | -                  |                    |            |             |              |             |                  |            | 7               |                  |
| Identyfikator          | Data wpisu             | Użytkownik    | Typ wpisu (stat    | tus) Nr towaru | Nr ewidencji UC        | Data ewidencji UC         | Zabezpieczenie  | Ilość (stan na dzień) | Ilość (czas. wyp.) | Dzień przeliczenia | Stawka cła | Kwota cła S | itawka VAT K | (wota VAT S | itawka akcyzy Kw | ota akcycy | Akcyza opak. Oc | chrona rynku Uir |
| 2034                   | 2019-01-16 13:18:22    | Administrator | Do przeliczenia    | 3645           | OGL/000010/16/         | 2017 2017-10-16 00:00:00  | Noge 1234567890 | 368                   | 0                  | 2019-01-01         | 6,50       | 2007,37     | 23,00        | 7580,54     | 0,00             | 0,00       | 0,00            | 0,00             |
| 2035                   | 2019-01-16 13:18:22    | Administrator | Do przeliczenia    | 3646           | OGL/000010/16/         | 2017 2017-10-16 00:00:00  | Noge 1234567890 | 251                   | 0                  | 2019-01-01         | 6,50       | 1876,25     | 23,00        | 7085,39     | 0,00             | 0,00       | 0,00            | 0,00             |
| 2036                   | 2019-01-16 13:18:22    | Administrator | Do przeliczenia    | 3647           | OGL/000010/16/         | 2017 2017-10-16 00:00:00  | Noge 1234567890 | 61                    | 0                  | 2019-01-01         | 6,50       | 254,69      | 23,00        | 961,81      | 0,00             | 0,00       | 0,00            | 0,00             |
| 2037                   | 2019-01-16 13:18:22    | Administrator | Do przeliczenia    | 3648           | OGL/000010/16/         | 2017 2017-10-16 00:00:00  | Noge1234567890  | 67                    | 0                  | 2019-01-01         | 6,50       | 260,19      | 23,00        | 982,58      | 0,00             | 0,00       | 0,00            | 0,00             |
| 2038                   | 2019-01-16 13:18:22    | Administrator | Do przeliczenia    | 3649           | OGL/000010/16/         | 2017 2017-10-16 00:00:00  | Noge 1234567890 | 280                   | 0                  | 2019-01-01         | 6,50       | 1005,66     | 23,00        | 3797,73     | 0,00             | 0,00       | 0,00            | 0,00             |
| 2039                   | 2019-01-16 13:18:22    | Administrator | Do przeliczenia    | 3650           | OGL/000010/16/         | 2017 2017-10-16 00:00:00  | Noge 1234567890 | 120                   | 0                  | 2019-01-01         | 6,50       | 673,43      | 23,00        | 2543,12     | 0,00             | 0,00       | 0,00            | 0,00             |
| 20.40                  | 2019-01-16 13:18:22    | Administrator | Do przeliczenia    | 3651           | PWD/000010/16          | /2017 2017-10-16 00:00:00 | Noge 1234567890 | 144                   | 0                  | 2019-01-01         | 6,50       | 1231,94     | 23,00        | 4652,22     | 0,00             | 0,00       | 0,00            | 0,00             |
| 2041                   | 2019-01-16 13:18:22    | Administrator | Do przeliczenia    | 3652           | PWD/000010/16          | /2017 2017-10-16 00:00:00 | Noge 1234567890 | 180                   | 0                  | 2019-01-01         | 6,50       | 856,61      | 23,00        | 3234,85     | 0,00             | 0,00       | 0,00            | 0,00             |
| 2042                   | 2019-01-16 13:18:22    | Administrator | Do przeliczenia    | 3653           | PWD/000010/16          | /2017 2017-10-16 00:00:00 | Noge 1234567890 | 100                   | 0                  | 2019-01-01         | 6,50       | 448,96      | 23,00        | 1695,41     | 0,00             | 0,00       | 0,00            | 0,00             |
| 2043                   | 2019-01-16 13:18:22    | Administrator | Do przeliczenia    | 3654           | PWD/000010/16          | /2017 2017-10-16 00:00:00 | Noge 1234567890 | 368                   | 0                  | 2019-01-01         | 6,50       | 2007,37     | 23,00        | 7580,54     | 0,00             | 0,00       | 0,00            | 0,00             |
| 2044                   | 2019-01-16 13:18:22    | Administrator | Do przeliczenia    | 3655           | PWD/000010/16          | /2017 2017-10-16 00:00:00 | Noge 1234567890 | 251                   | 0                  | 2019-01-01         | 6,50       | 1876,25     | 23,00        | 7085,39     | 0,00             | 0,00       | 0,00            | 0,00             |
| 2045                   | 2019-01-16 13:18:22    | Administrator | Do przeliczenia    | 3656           | PWD/000010/16          | /2017 2017-10-16 00:00:00 | Noge 1234567890 | 61                    | 0                  | 2019-01-01         | 6,50       | 254,69      | 23,00        | 951,81      | 0,00             | 0,00       | 0,00            | 0,00             |
|                        |                        |               |                    |                |                        |                           |                 |                       |                    |                    |            |             |              |             |                  |            |                 |                  |

Rys.3. Widok listy towarów po wyznaczeniu do bilansu (status "Do przeliczenia").

Wyznaczoną listę towarów można zweryfikować za pomocą przycisku "Weryfikacja" (patrz. p.6) lub za pomocą wydruku: menu główne "Raporty"  $\rightarrow$  Stan na dzień (należy wybrać dzień bilansu otwarcia).

#### UWAGA!!!

Stan towarów ustalany jest na podstawie daty ewidencji spraw przywozowych (bez uwzględniania dat wstawienia kwitów przywozowych jeśli są różne).

Towary do bilansu można wyznaczać wielokrotnie, przy czym przy ponownym wyznaczaniu towarów do bilansu, poprzednie wpisy zostaną całkowicie usunięte.

W przypadku, kiedy wszystkie towary posiadają jeszcze status "Do przeliczenia", przy ponownym wyznaczaniu towarów jest tylko okno z ostrzeżeniem o usunięciu poprzednich wpisów. Jeśli co najmniej jedna pozycja była już przeliczana (status "Przeliczone" lub "Nieprzeliczone"), to do wykonania ponownego bilansu wymagane jest uprawnienie "Funkcje specjalne".

Ponowne wykonanie bilansu **nie jest możliwe** jeśli kwoty zostały już przeniesione do towarów składu celnego (status "Przeniesione" lub "Przeniesione użyt.").

## 3. Automatyczne przeliczanie kwot (statusy: "Przeliczone", "Nieprzeliczone").

Kwoty towarów zostaną automatycznie przeliczone za pomocą funkcjonalności pod przyciskiem "Przeliczenie" (rys. 4). Przeliczane są tylko pozycje zaznaczone spacją na liście wpisów. Uwzględniane są zaznaczone wpisy o statusie "Do przeliczenia" lub "Przed zmianą". W przypadku statusu "Przed zmianą" nastąpi ponowne przeliczenie (i nadpisanie kwot). Automatyczne przeliczanie można wykonać wielokrotnie dla różnych towarów, do czasu przeniesienia danych do towarów składu celnego (patrz p.7.).

| Yrzelicz               | Preficientia kwet towarów – 🗸 🗸 🗸 |               |                   |             |                                                       |                     |                 |                       |                    |                   |               |           |               |           |               |                |               |                 |                                                     |   |
|------------------------|-----------------------------------|---------------|-------------------|-------------|-------------------------------------------------------|---------------------|-----------------|-----------------------|--------------------|-------------------|---------------|-----------|---------------|-----------|---------------|----------------|---------------|-----------------|-----------------------------------------------------|---|
| Przel                  | iczenia kw                        | at taw:       | arów (bil         | ans za      | abezpieczenia.                                        | /                   |                 |                       |                    |                   |               |           |               |           |               |                |               |                 | Zamknij                                             |   |
| Bian                   | Przeliczenie                      | • wg spra     | wy przyw. Ed      | ycja wpisu  | Zabezpieczenie Weryfi                                 | acja Saklowani      |                 |                       |                    |                   |               |           |               |           |               |                |               |                 |                                                     |   |
| Typ wpisu<br>Wszystkie | (status):                         | - Owg wat     | Nr ewidenc        | ji UC:      | Data ewidencji UC:<br>nszystko v                      | ( Od:<br>Do:        | Zabezpie        | czenie:               |                    |                   |               |           |               |           |               |                |               |                 | [                                                   | Ŷ |
| Przeciągnij            |                                   |               |                   |             |                                                       |                     |                 |                       |                    |                   |               |           |               |           |               |                |               |                 |                                                     | ^ |
| Identyfikato           | Data wpisu                        | Użytkownik    | Typ wpisu (status | ) Nr towaru | Nr ewidencji UC                                       | Data ewidencji UC   | Zabezpieczenie  | Ilość (stan na dzień) | llość (czas. wyp.) | Dzień przekczenia | Stawka cla Kv | vota cla  | Stawka VAT Ku | vota VAT  | Stawka akcyzy | Kwota akcycy A | kcyza opak. I | Ochrona rynku U | Wagi                                                | ) |
| 2038                   | 2019-01-16 14:09:40               | Administrator | Przeliczone       | 3572        | PWD/451020/03/02/02/02/02/02/02/02/02/02/02/02/02/02/ | 2015-10-05 00:00:00 |                 | 24000                 | 0                  | 2019-01-01        | 6.00          | 3560,37   | 23,00         | 14467.00  | 0.00          | 0,00           | 0,00          | 0.00            |                                                     |   |
| 2090                   | 2019-01-16 14:09:40               | Administrator | Przeliczone       | 3582        | 3456345345                                            | 2016-06-0700:00:00  |                 | 24000                 | 0                  | 2019-01-01        | 6,00          | 3560,37   | 23,00         | 14467,00  | 0,00          | 0,00           | 0,00          | 0,00            |                                                     |   |
| 2091                   | 2019-01-16 14:09:40               | Administrator | Neprzeliczone     | 3583        | 3456345345                                            | 2016-06-07 00:00:00 |                 | 9075                  | 0                  | 2019-01-01        | 0,00          | 0,00      | 0,00          | 0,00      | 0,00          | 0,00           | 0,00          | 0,00 b          | rak kodu 7616999088 w taryfle celnej na 2019-01-i   | ō |
| 2092                   | 2019-01-16 14:09:40               | Administrator | Przeliczone       | 3575        | PWD/451020/00/023614/2015                             | 2015-10-05 00:00:00 |                 | 9375                  | 0                  | 2019-01-01        | 6,00          | 3404,70   | 23,00         | 13834,50  | 0,00          | 0,00           | 0,00          | 0,00            |                                                     |   |
| 2093                   | 2019-01-16 14:09:40               | Administrator | Przeliczone       | 3570        | PWD/000010/00/110000/2015                             | 2015-10-05 00:00:00 |                 | 16620                 | 0                  | 2019-01-01        | 0,00          | 0,00      | 8,00          | 107684,30 | 0,00          | 0,00           | 0,00          | 0,00 8          | stnieje więcej niż jeden środek taryfowy typu Akcyz |   |
| 2094                   | 2019-01-16 14:09:40               | Administrator | Przeliczone       | 3544        | 21                                                    | 2015-04-23 00:00:00 |                 | 16620                 | 0                  | 2019-01-01        | 0,00          | 0,00      | 8,00          | 107684,29 | 0,00          | 0,00           | 0,00          | 0,00 k          | stnieje więcej niż jeden środek taryfowy typu Akcyz |   |
| 2095                   | 2019-01-16 14:09:40               | Administrator | Przeliczone       | 3545        | PWD/000004/2015                                       | 2015-04-23 00:00:00 |                 | 16620                 | 0                  | 2019-01-01        | 0,00          | 0,00      | 8,00          | 107684,29 | 0,00          | 0,00           | 0,00          | 0,00 8          | stnieje więcej niż jeden środek taryfowy typu Akcyz | 8 |
| 2096                   | 2019-01-16 14:09:40               | Administrator | Neprzelczone      | 3586        | 213213                                                | 2016-06-07 00:00:00 |                 | 20160                 | 0                  | 2019-01-01        | 0,00          | 0,00      | 0,00          | 0,00      | 0,00          | 0,00           | 0,00          | 0,00 E          | rak kodu 1111111100 w taryfie celnej na 2019-01-    | 0 |
| 2097                   | 2019-01-16 14:06:59               | Administrator | Neprzeliczone     | 3536        | OGL/322050/00/0000000/00/2015                         | 2015-01-28 00:00:00 |                 | 17600                 | 0                  | 2019-01-01        | 0,00          | 0,00      | 0,00          | 0,00      | 0,00          | 0,00           | 0,00          | 0,00 E          | rak kodu 2930909925 w taryfle celnej na 2019-01-    | D |
| 2098                   | 2019-01-16 14:09:40               | Administrator | Neprzelczone      | 3535        | OGL/322060/00/00003337/2015                           | 2015-01-28 00:00:00 |                 | 17600                 | 0                  | 2019-01-01        | 0,00          | 0,00      | 0,00          | 0,00      | 0,00          | 0,00           | 0,00          | 0,00 b          | rak kodu 2930909925 w taryfie celnej na 2019-014    | 0 |
| 2099                   | 2019-01-16 14:09:40               | Administrator | Neprzelczone      | 3534        | OGL/322060/00/000000/2015                             | 2015-01-26 00:00:00 |                 | 17600                 | 0                  | 2019-01-01        | 0,00          | 0,00      | 0,00          | 0,00      | 0,00          | 0,00           | 0,00          | 0,00 b          | rak kodu 2930909925 w taryfle celnej na 2019-01-    | 0 |
| 2100                   | 2019-01-16 14:09:40               | Administrator | Przeliczone       | 3546        | OGL/000004/ <del>10/100540</del> /2015                | 2015-06-08 00:00:00 |                 | 16                    | 0                  | 2019-01-01        | 6,50          | 1679,37   | 23,00         | 6405,03   | 0,00          | 0,00           | 0,00          | 0,00 8          | stnieje więcej niż jeden środek taryfowy typu Akcyz | 8 |
| 2101                   | 2019-01-16 14:09:40               | Administrator | Przeliczone       | 3588        | OGL/0000/AAAA/1234                                    | 2017-04-05 00:00:00 |                 | 160                   | 0                  | 2019-01-01        | 6,50          | 1679,37   | 23,00         | 6405,03   | 0,00          | 0,00           | 0,00          | 0,00 k          | stnieje więcej niż jeden środek taryfowy typu Akcyz | 8 |
| 2102                   | 2019-01-16 14:09:40               | Administrator | Przeliczone       | 3590        | OGL/0000/AAAA/1234                                    | 2017-04-05 00:00:00 |                 | 100                   | 0                  | 2019-01-01        | 6,50          | 612,02    | 23,00         | 2334,20   | 0,00          | 0,00           | 0,00          | 0,00 8          | stnieje więcej niż jeden środek taryfowy typu Akcyz | 2 |
| 2103                   | 2019-01-16 14:09:40               | Administrator | Przeliczone       | 3593        | OGL/0000/AAAA/1234                                    | 2017-04-05 00:00:00 |                 | 61                    | 0                  | 2019-01-01        | 6,50          | 347,20    | 23,00         | 1324,19   | 0,00          | 0,00           | 0,00          | 0,00 8          | stnieje więcej niż jeden środek taryfowy typu Akcyz | 8 |
| 2113                   | 2019-01-16 14:09:40               | Administrator | Przeliczone       | 3551        | OGL/000004/00/10004/2015                              | 2015-06-08 00:00:00 |                 | 61                    | 0                  | 2019-01-01        | 6,50          | 347,20    | 23,00         | 1324,19   | 0,00          | 0,00           | 0,00          | 0,00 8          | stnieje więcej niż jeden środek taryfowy typu Akcyz | 2 |
| 2114                   | 2019-01-16 14:09:40               | Administrator | Przeliczone       | 3548        | OGL/000004/10/100040/2015                             | 2015-06-08 00:00:00 |                 | 100                   | 0                  | 2019-01-01        | 6,50          | 612,02    | 23,00         | 2334,20   | 0,00          | 0,00           | 0,00          | 0,00 k          | stnieje więcej niż jeden środek taryfowy typu Akcyz | 2 |
| 1968                   | 2019-01-16 14:09:40               | Administrator | Przed zmianą      | 3303        | OGL/322060/00/00 1108/2008                            | 2008-06-24 00:00:00 |                 | 301                   | -301               | 2019-01-01        | 0,00          | 0,00      | 0,00          | 0,00      | 0,00          | 0,00           | 0,00          | 0,00            |                                                     |   |
| 1969                   | 2019-01-16 14:09:40               | Administrator | Przed zmianą      | 3531        | OGL/322060/00/0000005/2015                            | 2015-01-14 00:00:00 | Noge1234567890  | 3109,2                | 0                  | 2019-01-01        | 6,00          | 127652,40 | 8,00          | 180415,40 | 0,00          | 0,00           | 0,00          | 0,00            |                                                     |   |
| 1970                   | 2019-01-16 14:09:40               | Administrator | Przed zmianą      | 3534        | OGL/322050/90/000000/2015                             | 2015-01-26 00:00:00 | Noge 1234567890 | 17600                 | 0                  | 2019-01-01        | 0,00          | 0,00      | 0,00          | 0,00      | 0,00          | 0,00           | 0,00          | 0,00            |                                                     |   |
| 1971                   | 2019-01-16 14:09:40               | Administrator | Przed zmianą      | 3535        | OGL/322050/50/000779/2015                             | 2015-01-28 00:00:00 | Noge 1234567890 | 17600                 | 0                  | 2019-01-01        | 0,00          | 0,00      | 0,00          | 0,00      | 0,00          | 0,00           | 0,00          | 0,00            |                                                     |   |
| 1972                   | 2019-01-16 14:06:59               | Administrator | Przed zmianą      | 3536        | OGL/322060/00/00/00/2015                              | 2015-01-28 00:00:00 | Noge 1234567890 | 17600                 | 0                  | 2019-01-01        | 0,00          | 0,00      | 0,00          | 0,00      | 0,00          | 0,00           | 0,00          | 0,00            |                                                     |   |

Rys.4. Widok listy towarów po automatycznym przeliczeniu kwot.

#### UWAGA!!!

Do wykonania automatycznego przeliczenia kwot wymagana jest włączona obsługa taryfy celnej w programie WinSkład – taryfa powinna być aktualna. Ustawienia taryfy celnej w WinSklad znajdują się w: Opcje programu → Taryfa celna. Należy pamiętać, że zmiana opcji taryfy celnej wymaga ponownego uruchomienia programu.

Automatyczne przeliczanie polega na utworzeniu w pamięci programu "wirtualnego" dokumentu SAD w procedurze 4071 z datą na dzień bilansu (data przeliczenia). Do tego dokumentu SAD wprowadzane są zaznaczone na liście towary. Kwoty towarów przeliczane są wg aktualnej taryfy celnej na dzień bilansu. Wyliczone kwoty są identyczne z tymi jakie zostały by wyliczone w dokumencie SAD w programie WinSAD. Kwoty przeliczane są w odniesieniu do ilości początkowej towaru, ponieważ takimi kwotami powinny być zmienione wartości w towarach składu (zakładka "Towary").

Towary wprowadzone do dokumentu SAD muszą być pogrupowane ze względu na walutę. Użytkownik ma jednak możliwość wyboru grupowania (podziału) towarów – opcja wyboru jest po prawej stronie przycisku "Przeliczenie":

- **wg spraw przywozowych** (waluta towarów jest taka sama dla wszystkich towarów w obrębie jednej sprawy przywozowej);
- wg waluty (takie grupowanie było w wersjach wcześniejszych niż 20.10).

Opcję grupowania należy określić przed wykonaniem przeliczenia (wciśnięcia przycisku "Przeliczenie"). Wybór grupowania wg spraw przywozowych powoduje utworzenie większej liczby "wirtualnych" dokumentów SAD z mniejszą liczbą towarów na każdym z dokumentów – przeliczenia mogą jednak potrwać dłużej.

Dla każdej grupy towarów tworzony jest oddzielny "wirtualny" dokument SAD. Utworzone dokumenty SAD są zapamiętywane przez program. Dokument SAD przeliczenia dostępny jest w menu podręcznym listy towarów (prawy przycisk myszy) -> "Zapisz SAD przeliczenia kwot" (rys. 5).

| liczone | 252085                                        |
|---------|-----------------------------------------------|
| liczone | Wyszukaj wśród widocznych wierszy             |
| liczone | Odśwież F5                                    |
| liczone |                                               |
| liczone | Edycja wpisu                                  |
| liczone | Zapisz SAD przeliczenia kwot                  |
| liczone |                                               |
| liczone | Zaznaczanie >                                 |
| liczone | Kopiuj do schowka, Excela, CSV Shift+Ctrl+C   |
| liczone | 200451 1965401000013410 5013-01-55 03:01:10   |
| P.      | Rys.5. Zapis dokumentu SAD przeliczenia kwot. |

Taki dokument SAD można otworzyć w programie WinSAD i w ten sposób zweryfikować poprawność obliczeń. Towary w dokumencie SAD przeliczeń mają wpisany nr towaru (identyfikator) w polu "Opis obcy (wielojęzyczny)". W polu "Dodatkowy opis towaru" umieszczony jest nr ewidencji objęcia towaru procedurą składu celnego.

| SAD -                | podgląd d                                                                                                    | lanych                                                                                                    | _                                                                                                    | _                                               | _                                                                                                    | Fakti                                                                                                | <b>ury sa</b>                                                                                                 | D-11                                                                                                    | UWAGA ! Je                                                                                                    | śli chcesz wyl                                             | konać operac | ije tylko na wy  |
|----------------------|----------------------------------------------------------------------------------------------------|----------------------------------------------------------------------------------------------------|----------------------------------------------------------------------------------------------------|-------------------------------------------------|----------------------------------------------------------------------------------------------------|----------------------------------------------------------------------------------------------------|----------------------------------------------------------------------------------------------------|----------------------------------------------------------------------------------------------------|----------------------------------------------------------------------------------------------------|------------------------------------------------------------|--------------|------------------|
| SAD Poz              | ycje SAD-u Bezpiec                                                                                                    | zeństwo Dokumenty                                                                                                    | powiązane                                                                                                    |                                                 |                                                                                                    | Faktura                                                                                              | Nowa                                                                                                    | Podolad                                                                                                    | Heuń                                                                                                    | Kopiuj                                                     | Operacia     | Transfer         |
| Pozycje <u>t</u> o   | warowe SAD'u:                                                                                                    | 🔲 - pozycja wymaga                                                                                                    | druku załącznika                                                                                                    |                                                 |                                                                                                    | Lawren y.                                                                                            | Tour                                                                                                    | Loogida                                                                                                    | 0.5011                                                                                                    | RobidT                                                     | oBergele     | Tunarta          |
| L.p. Kod C           | N Kod Kraj p Pro                                                                                                    | oc. Masa netto                                                                                                    | Masa brutto                                                                                                    | Wartość                                         | Wart. sta                                                                                                    | S <u>z</u> ukaj:                                                                                     |                                                                                                    |                                                                                                    | Sortuj <u>w</u> g                                                                                                    | L.p.                                                       |              | $\sim$           |
| <b>1.</b> 29309      | 9099 25 KR                                                                                                    | 88 000,000                                                                                                    | 90 200,000                                                                                                    | 778448,00                                       | 77                                                                                                    | 1. a. 11                                                                                             | 6-14                                                                                                    |                                                                                                    | Determent                                                                                                    | Internet Inter                                             |              | TT I Kentuch and |
| 2. 38089             | 9190 90 JP                                                                                                    | 12 000,000                                                                                                    | 13 480,000                                                                                                    | 600000,00                                       | 60                                                                                                    | L.p. Num                                                                                             | er laktury                                                                                                    |                                                                                                    | 2019 02 20                                                                                                    |                                                            |              | Kontranent       |
| Szczegóły            | <u>w</u> ybranej pozycji:                                                                                                    |                                                                                                    |                                                                                                    |                                                 |                                                                                                    | Towary ta                                                                                            | aktury (4) :                                                                                                  | _                                                                                                    |                                                                                                    |                                                            |              |                  |
| , ite and the second |                                                                                                    | pozycji 5. Bezpiecze                                                                                                    | ństwo                                                                                                    |                                                 |                                                                                                    | Opis obcy (                                                                                          | (wielojęzyczn                                                                                                 | y) L.p.                                                                                                    | Poz. fakt.                                                                                                    | Kod CN                                                     | Kod Nazv     | va polska        |
| Opis obcy (v         | vielojęzyczny) L p.                                                                                                    | Nr faktury                                                                                                    | Poz. fakt. Naz                                                                                                    | wa polska                                       | N                                                                                                    | 3535                                                                                                 |                                                                                                    |                                                                                                    | 1. 1                                                                                                    | 29309099                                                   | 25           |                  |
| 3535                 |                                                                                                    | 1. Bilans_20190220                                                                                                    | 1                                                                                                    |                                                 |                                                                                                    | 3536                                                                                                 |                                                                                                    |                                                                                                    | 2. 2                                                                                                    | 29309099                                                   | 25           |                  |
| 3536                 |                                                                                                    | 2. Bilans_20190220<br>3. Bilane_20190220                                                                                                    | 2                                                                                                    |                                                 |                                                                                                    | 3531                                                                                                 |                                                                                                    |                                                                                                    | 3. 3                                                                                                    | 38089190                                                   | 90           |                  |
| 3334                 |                                                                                                    | 5. Dians_20150220                                                                                                    | -                                                                                                    |                                                 |                                                                                                    | 3534                                                                                                 |                                                                                                    |                                                                                                    | 4. 4                                                                                                    | 29309099                                                   | 25 1         |                  |
|                      | Towar fa           Nr poz.: Symbol:           1           2930909925           Kody           dodatko-           we UE:           Jość:           17600           Liczba opak.:           Rod           0           Kod paskowy:           1. Korekty           1. Korekty           2. Do           L.p. Kod | Wyróżnik: Syn<br>Wyróżnik: Syn<br>Kody<br>odatko-<br>We PL:<br>Jednostka:<br>kg<br>Zaj: Znaki opakowe<br>Sprak><br>kumenty 3. Dokum.<br>rtość Waluta Nr | Ilość uzup.<br>OGL/<br>Ilość uzup.<br>OGL/<br>Ilość uzup.<br>Ilość uzup.<br>Ilo | 90220<br>Iska i nazwa obi<br>y opis towaru:<br> | 2015<br>2015<br>2015<br>2015<br>2015<br>25:<br>poch.: Pre<br>20<br>20<br>20<br>20<br>20<br>20<br>20<br>20<br>20<br>20 | Vybierz pols<br>towar niep<br>ość:<br>0556<br>[erencje: Num<br>0 @ [<br>(RU/BY/KZ) z<br>T 6. Dane so | Vstecz N<br>ską wg obcej<br>pochodzący<br>Inne koszty:<br>0<br>ner kontenera<br>awiad. o przy<br>amoch. 7. Ir | Aprzód A Arrow (Arrow ( | Dopisz m<br>haczeniu militi<br>to: Masa ţ<br>1804<br>P1c SA<br>1804<br>P1c SA<br>1804<br>P1c<br>SA<br>1804<br>P1c<br>SA<br>1804<br>P1C<br>SA<br>1804<br>P1C<br>20<br>1804<br>P | astępny<br>tarnym<br>grutto:<br>0<br>AD-u:<br>0<br>10<br>+ |              |                  |

Rys.6. Pola identyfikujące towary w dokumencie SAD przeliczenia kwot.

W przypadku wykonania bilansu w wersji programu wcześniejszej niż 20.10 dokumenty SAD przeliczeń nie są dostępne.

Przeliczenie kwot towarów powoduje utworzenie nowych wpisów o statusach "Przeliczone" lub "Nieprzeliczone". Status towarów zaznaczonych do przeliczenia zmienia się ze statusu "Do przeliczenia" na "Przed zmianą".

Status "**Przeliczone**" oznacza, że kwoty towaru zostały poprawnie przeliczone.

Status "**Nieprzeliczone**" ustawiany jest jeśli wystąpią jakieś błędy w "wirtualnym" dokumencie SAD (np. brak kodu CN w taryfie) – w takiej sytuacji do kolumny "Uwagi" wpisywana jest treść wszystkich błędów, które wystąpiły na pozycji SAD-u. Oznacza to, że część lub wszystkie kwoty mogą być obliczone błędnie (lub wcale).

#### UWAGA!!!

Kolumna "Uwagi" uzupełniona może być również przy ustawieniu statusu "Przeliczone" (są to ostrzeżenia z "wirtualnego" dokumentu SAD). Bezwzględnie należy się zapoznać z treścią tych ostrzeżeń i zdecydować czy mogą mieć wpływ na wyliczone kwoty.

Towary w "wirtualnym" dokumencie SAD są dzielone na pozycje SAD-u. Jeśli na takiej pozycji wystąpi błąd dla co najmniej jednego towaru, to wszystkie towary z tej pozycji otrzymają status "Nieprzeliczone". Z tego względu zaleca się, szczególnie dla dużych baz danych, przeprowadzanie przeliczeń partiami towarów.

Status "Nieprzeliczone" można zmienić po ręcznym ustawieniu kwot towaru – edycja wpisu (patrz p.4). Możliwe jest również ponowne przeliczenie wpisu o statusie "Nieprzeliczone", za pomocą przycisku "Przeliczenie" (np. po uzupełnieniu lub zmianie kodów celnych towaru).

Kwoty przed i po przeliczeniach można w łatwy sposób porównać zbiorczo – wykorzystując dostępne w oknie filtry (szczególnie "Typ wpisu (status)") oraz funkcjonalności listy wpisów np. sumowanie kwot zaznaczonych wierszy, kopiowanie do Excela.

Do porównania zmian dla poszczególnych towarów zaleca się wykorzystanie sortowania wg kolumny "Nr towaru". Sortowanie po wielu kolumnach możliwe jest przez zaznaczenie kolejnej kolumny z wciśniętym przyciskiem "Shift".

## 4. Ręczna korekta i przeliczanie kwot przed bilansem.

Przed wykonaniem bilansu (przepisaniem kwot do towarów składu) użytkownik ma możliwość ręcznej edycji danych wpisu – przycisk "Edycja wpisu" (rys. 7).

| 🞸 Przelicze   | Przeliczenia kwot towarów                         |                |               |                             |              |                     |                    |                  |                                       |                        |          |  |  |
|---------------|---------------------------------------------------|----------------|---------------|-----------------------------|--------------|---------------------|--------------------|------------------|---------------------------------------|------------------------|----------|--|--|
| Przel         | Przeliczenia kwot towarów (bilans zabezpieczenia) |                |               |                             |              |                     |                    |                  |                                       |                        |          |  |  |
| Bilan         | c D                                               | rzeliczenie    | 🔍 wg sp       | rawy przyw                  | Educia wojeu | Zipezpieczenie      | Weryfikacia        | Saldowanie       |                                       |                        |          |  |  |
| Dildri        | s _ r                                             | 1 Zeliczer III | - Owg wa      | aluty                       | Euycja wpisu | 2. Dezpieczenie     | werynkacja         | Saluowallie      |                                       |                        |          |  |  |
| Typ wpisu     | ı (status):                                       |                | ir towaru:    | Nr ewid                     | encji UC:    | 🞸 Edycja wpisu - zm | iana kwot          |                  |                                       |                        | ×        |  |  |
| Wszystkie     |                                                   | $\sim$         |               |                             |              | Educio un           |                    |                  |                                       |                        |          |  |  |
|               | _                                                 | _              | _             |                             | _            | Eaycja wp           | S!                 |                  |                                       |                        |          |  |  |
| Przeciągnij   |                                                   |                |               |                             |              |                     |                    |                  |                                       |                        |          |  |  |
| Identyfikator | Data wpisu                                        |                | Użytkownik    | Typ wpisu (stat             | us) Nr towa  | Nr towaru           | : 3583             |                  | Typ wpisu (status): Nieprzeli         | czone 🗌 Ustaw na "Prze | liczone" |  |  |
| 2463          | 2019-01-17                                        | 10:50:07       | Administrator | Przed zmianą                | 3582         | Symbol towaru       |                    |                  |                                       |                        |          |  |  |
| 2302          | 2019-01-17                                        | 10:50:07       | Administrator | Przeliczone<br>Przed zmiana | 3502         | Nazwa towaru        |                    |                  |                                       |                        |          |  |  |
| 2563          | 2019-01-17                                        | 10:50:07       | Administrator | Nieprzeliczone              | 3583         | <b>T</b> (1)        | 0275               |                  | <b>D</b> -1                           |                        | ,        |  |  |
| 2465          | 2019-01-17                                        | 10:50:07       | Administrator | Przed zmiana                | 3586         | liosc początkowa    | : 9375 SZL         |                  | Data pr                               | zeliczenia: 2019-01-1  | /        |  |  |
| 2568          | 2019-01-17                                        | 10:50:07       | Administrator | Nieprzeliczone              | 3586         | Kwoty wg ilosci     | początkowej:       |                  | _                                     |                        |          |  |  |
| 2466          | 2019-01-17                                        | 10:50:08       | Administrator | Przed zmiana                | 3587         | Stawka              | a cła:             | 0,00             | Kwota cła:                            | 0,00                   |          |  |  |
| 2675          | 2019-01-17                                        | 10:50:08       | Administrator | Przeliczone                 | 3587         | Stawka              | VAT:               | 0,00             | Kwota VAT:                            | 0.00                   |          |  |  |
| 2467          | 2019-01-17                                        | 10:50:07       | Administrator | Przed zmianą                | 3588         |                     |                    | -,               |                                       | .,                     |          |  |  |
| 2576          | 2019-01-17                                        | 10:50:07       | Administrator | Przeliczone                 | 3588         | Stawka ak           | cyzy:              | 0,00             | Kwota akcyzy:                         | 0,00                   |          |  |  |
| 2468          | 2019-01-17                                        | 10:50:07       | Administrator | Przed zmianą                | 3589         | Ochrona ry          | vnku:              | 0.00             | Kwota akcyzy opakowań:                | 0.00                   |          |  |  |
| 2573          | 2019-01-17                                        | 10:50:07       | Administrator | Przeliczone                 | 3589         | o can o na rij      | ,                  | 5,55             |                                       |                        |          |  |  |
| 2469          | 2019-01-17                                        | 11:02:17       | Administrator | Przed zmianą                | 3590         | Ilość na o          | dzień              |                  | Ilość czas, wyp.                      |                        |          |  |  |
| 2572          | 2019-01-17                                        | 11:02:17       | Administrator | Przeliczone                 | 3590         | przelicz            | zenia:             | 9075,00          | (dzień przelicz.):                    | 0,00                   |          |  |  |
| 2470          | 2019-01-17                                        | 10:50:08       | Administrator | Przed zmianą                | 3591         | Uwagi:              |                    |                  |                                       |                        |          |  |  |
| 2586          | 2019-01-17                                        | 10:50:08       | Administrator | Przeliczone                 | 3591         | brak kodu 7616999   | 088 w taryfie celn | ej na 2019-01-17 | lub kod nie jest ostateczny; nie prze | liczono należności     |          |  |  |
| 2471          | 2019-01-17                                        | 10:50:07       | Administrator | Przed zmianą                | 3592         |                     |                    |                  |                                       |                        |          |  |  |
| 2575          | 2019-01-17                                        | 10:50:07       | Administrator | Przeliczone                 | 3592         |                     |                    |                  |                                       |                        |          |  |  |
| 2472          | 2019-01-17                                        | 10:50:07       | Administrator | Przed zmianą                | 3593         |                     |                    |                  |                                       |                        |          |  |  |
| 2574          | 2019-01-17                                        | 10:50:07       | Administrator | Przeliczone                 | 3593         |                     |                    |                  |                                       |                        |          |  |  |
| 24/3          | 2019-01-17                                        | 10:50:08       | Administrator | Przed zmianą                | 3594         |                     |                    |                  |                                       | Ok                     | Anului   |  |  |
| 2583          | 2019-01-17                                        | 10:50:08       | Administrator | Przeliczone                 | 3594         |                     |                    |                  |                                       | 2.                     |          |  |  |

Rys.7. Okno edycji wpisu.

Okno edycji uruchamiane jest też przy dwukrotnym kliknięciu lewym przyciskiem myszy pozycji na liście wpisów (towarów). W zależności od statusu wpisu możliwa jest edycja następujących danych:

- "Do przeliczenia" tylko uwagi wpisu.
- "Przed zmianą" tylko uwagi wpisu.
- "Przeliczone" wszystkie stawki i kwoty, ilość na dzień przeliczenia, ilość na czasowym wyprowadzeniu oraz uwagi wpisu.
- "Nieprzeliczone" wszystkie stawki i kwoty, ilość na dzień przeliczenia, ilość na czasowym wyprowadzeniu oraz uwagi wpisu, dodatkowo użytkownik może tutaj zaznaczyć opcję ustawienia statusu na "Przeliczone".

Zmiana przez użytkownika kwot lub ilości wpisu spowoduje automatyczne dodanie na początek uwag treści "(zmiana przez użyt.)" – usunięcie tej informacji nie będzie możliwe.

Możliwość edycji danych po wykonaniu bilansu otwarcia (przeniesieniu kwot) opisana została poniżej w p. 8.

#### 5. Wskazanie zabezpieczenia bilansu otwarcia.

Zabezpieczenie (lub kilka zabezpieczeń), które mają zostać saldowane w bilansie otwarcia wskazuje się za pomocą przycisku "Zabezpieczenie" (rys. 8) – otwarte zostanie standardowe okno wyboru zabezpieczenia. Zabezpieczenie może być wskazane tylko do towarów o statusie "Przeliczone".

| Przelicze              | nia kwot towarów       |                      |                        |                                                                                                    |                            |               |                            |           |                              |                          |                 |               |          |           |             |            |                    |        |
|------------------------|------------------------|----------------------|------------------------|----------------------------------------------------------------------------------------------------|----------------------------|---------------|----------------------------|-----------|------------------------------|--------------------------|-----------------|---------------|----------|-----------|-------------|------------|--------------------|--------|
| Przei                  | liczenia kw            | ot tow               | arów (bi               | lans                                                                                                    | a zabezpiel                | czenia)       |                            |           |                              |                          |                 |               |          |           |             |            |                    |        |
| Bilan                  | s Przeliczeni          | e 🔍 🔍 wg sj<br>Owg w | prawy przyw.<br>valuty | Edycja wp                                                                                                    | oisu Zabezpieczer          | nie Weryfil   | acja Saldowani             | e         |                              |                          |                 |               |          |           |             |            |                    |        |
| Typ wpisu<br>Wszystkie | i (status): V          | ir towaru:           | Nr ewiden              | ncji UC:                                                                                                    | Data ew<br>wszystko        | idencji oC:   | Od: Do:                    |           | abezpieczenie:               | ]                        |                 |               |          |           |             |            |                    |        |
| Przeciągnij            | tu kolumny, po których | chcesz pogrup        | pować widok            |                                                                                                    |                            |               |                            |           |                              |                          |                 |               |          |           |             |            |                    |        |
| Identyfikator          | Data wpisu             | Użytkownik           | Typ wpisu (statu 🕅     | Nr towa     Nr towa     Nr towa     Nr towa     Nr towa     Nr towa     Nr towa     Nr towa     Nr towa     Nr towa     Nr towa     Nr towa     Nr towa     Nr towa     Nr towa     Nr towa     Nr towa     Nr towa     Nr towa     Nr towa     Nr towa     Nr | ar 🔺 Nr ewidencji UC       | D             | ata ewidenc <b>i oce</b> Z | abezpiecz | enie 🛛 Ilość (stan na dzień) | ) Ilość (czas. wyp.) Dzi | eń przeliczenia | Stawka cła Kw | vota cła | Stawka V/ | AT Kwota VA | T Sta      | wka akcyzy K       | wota a |
| 2086                   | 2019-01-16 14:09:40    | Administrator        | Przeliczone            | 3303                                                                                                    |                            |               |                            |           | 201                          |                          |                 |               | F074.07  |           |             |            |                    |        |
| 2192                   |                        | Administrator        |                        |                                                                                                    | Mino zabezpie              | czeń procedur | celnych                    |           |                              |                          |                 |               |          |           |             | _          |                    | ×      |
| 2191                   |                        | Administrator        |                        |                                                                                                    | Tohoznie                   | ozonia        |                            |           |                              |                          |                 |               |          |           |             | Oh         | And                |        |
| 2190                   |                        | Administrator        |                        |                                                                                                    |                            | 6461116       |                            |           |                              |                          |                 |               |          |           |             | <u>O</u> K | Anuit              | 1      |
| 2094                   |                        | Administrator        |                        |                                                                                                    | Element .                  |               |                            |           |                              |                          |                 |               |          |           |             |            |                    |        |
| 2095                   |                        | Administrator        |                        |                                                                                                    | rirmy:                     | Loga)         | Editu)                     |           |                              |                          |                 |               |          |           |             |            |                    |        |
| 2100                   |                        | Administrator        | Przeliczone            |                                                                                                    | Nazwa firmy:               |               |                            | Sk        | rót:                         | NIP:                     | REG             | ON:           |          | Skrót doo | latkowy:    |            |                    |        |
| 2108                   |                        | Administrator        | Przeliczone            |                                                                                                    |                            |               |                            |           |                              |                          |                 |               |          |           |             |            | Pobierz            | 7      |
| 2114                   | 2019-01-16 14:09:40    | Administrator        | Przeliczone            | 3548                                                                                                    |                            |               |                            |           |                              |                          |                 |               |          |           |             |            |                    |        |
| 2111                   | 2019-01-16 14:09:40    | Administrator        | H72elC20ne             | 3549                                                                                                    | Skrót 🔺                    | Nazwa firmy   |                            |           | Opis                         |                          | Miasto          |               | NIP      |           | REGON       | Kod        | Ulica              | В ^    |
| 2110                   | 2019-01-16 15:26:07    | Administrator        | Przeliczone            | 3550                                                                                                    |                            |               | <u>, in in i</u>           | -         |                              |                          | Rzeszów         |               |          |           |             |            | - í                |        |
| 2113                   | 2019-01-15 14:09:40    | Administrator        | Przeliczone            | 3551                                                                                                    | A                          | Firma A       |                            |           |                              |                          | Buforowo        |               | 912045   | 57698     | 1800311270  | 0 45-432   | ul. Kolorowa       |        |
| 2112                   | 2019-01-16 14:09:40    | Administrator        | Przeliczone            | 3552                                                                                                    | A-HUZAR                    | HUZAR - SOF   | TWARE Andrzej Huzar        |           | HUZAR - SOFTWARE Andra       | zej Huzar2111111         | Wrocław         |               | 895-00   | 0-23-60   | 005923940   | 51-419     | ul. Tczewska       | 1      |
| 2109                   | 2019-01-16 14:09:40    | Administrator        | Przeiczone             | 3553                                                                                                    |                            |               |                            |           |                              |                          | WARSZAW         | /A            |          |           |             |            |                    |        |
| 2115                   | 2019-01-16 14:09:40    | Administrator        | Przeliczone            | 2520                                                                                                    | -                          |               |                            |           |                              |                          | WARSZAW         | /A            |          |           |             | 0          | L.                 | •      |
| 2093                   | 2019-01-16 14:09:40    | Administrator        | Przeliczone            | 2570                                                                                                    | Liczba wierszy: 19         |               |                            |           |                              |                          |                 |               |          |           |             |            |                    | ~      |
| 2000                   | 2010-01-16 14:00:40    | Administrator        | Przeliczone            | 2572                                                                                                    | <                          |               |                            |           |                              |                          |                 |               |          |           |             |            |                    | >      |
| 2007                   | 2019-01-16 14:09:40    | Administrator        | Przeliczone            | 2574                                                                                                    |                            |               |                            |           |                              |                          |                 |               |          |           |             | -          | والمراجعة والمراجع |        |
| 2003                   | 2019-01-16 14:09:40    | Administrator        | Przeliczone            | 2575                                                                                                    | Dodaj <u>E</u> dy          | rtuj Usun     | Szczegoły W                | ydruk     | Salduj                       |                          |                 |               |          |           |             | wysi       | лец шеакц          | Jame   |
| 2092                   | 2019-01-16 14:09:40    | Administrator        | Przeliczone            | 3582                                                                                                    | Nr zabezpieczeni           | a:            |                            |           |                              |                          |                 |               |          |           |             |            |                    |        |
| 2000                   | 2019-01-16 14:09:40    | Administrator        | Przeliczone            | 3587                                                                                                    |                            |               |                            |           |                              |                          |                 |               |          |           |             |            | Pobierz            | 7      |
| 2101                   | 2019-01-16 14:09:40    | Administrator        | Przeliczone            | 3588                                                                                                    |                            |               |                            |           |                              |                          |                 |               |          |           |             |            |                    |        |
| 2101                   | 2019-01-16 14:09:40    |                      | Przeliczone            | 3589                                                                                                    | Nr zabezpieczenia          | В             | okada Data początku        | Data kor  | ńca Wartość początkowa       | Aktualna kwota           | Waluta          | Obciążenie    | Bez VAT  | Bez akcy  | zy          |            |                    |        |
| 2102                   | 2019-01-16 14:09:40    |                      | Przeliczone            | 3590                                                                                                    | PZ61253461254              |               | Tak 2018-03-12             | 2019-03   | -12 100                      | 100                      | PLN             | 0             | Nie      |           |             | Nie        |                    |        |
| 2104                   | 2019-01-16 14:09:40    | Administrator        | Przeliczone            | 3591                                                                                                    | ZAB1234567890              |               | Nie 2019-01-16             | 2020-01   | -16 1000000                  | 1000000                  | PLN             | 0             | Nie      |           |             | Nie        |                    |        |
| 2116                   | 2019-01-16 14:09:40    | Administrator        | Przeliczone            | 3592                                                                                                    | 1                          |               |                            |           |                              |                          |                 |               |          |           |             |            |                    |        |
| 2103                   | 2019-01-16 14:09:40    | Administrator        | Przeliczone            | 3593                                                                                                    | 1                          |               |                            |           |                              |                          |                 |               |          |           |             |            |                    |        |
| 2105                   | 2019-01-16 14:09:40    | Administrator        | Przeliczone            | 3594                                                                                                    | Liczha wierszy: ?          |               |                            |           |                              |                          |                 |               |          |           |             |            |                    |        |
| 2106                   | 2019-01-16 14:09:40    | Administrator        | Przeliczone            | 3595                                                                                                    | and a second second second |               |                            |           |                              |                          |                 |               |          |           |             |            |                    |        |
| 2107                   | 2019-01-16 14:09:40    | Administrator        | Przeliczone            | 3596                                                                                                    | Suma obciążeń:             |               | 0,00                       |           |                              |                          |                 |               |          |           |             |            |                    |        |

Rys.8. Wskazanie zabezpieczenia towarom o statusie "Przeliczone".

Wybrane zabezpieczenie przypisywane jest w odniesieniu do sprawy przywozowej. Oznacza to, że jeśli przynajmniej jeden towar z danej sprawy przywozowej znajdzie się na liście zaznaczonych towarów, to wszystkie pozostałe towary z tej sprawy przywozowej będą miały przypisane to samo zabezpieczenie – o ile posiadają również status "Przeliczone".

W związku z powyższym, zaleca się, aby zabezpieczenie było wskazywane w momencie, kiedy wszystkie towary posiadają już status "Przeliczone".

Zabezpieczenie do wpisów typu "Przeliczone" można zmieniać dowolną ilość razy do czasu wykonania bilansu (przeniesienia kwot).

Podczas wykonywania bilansu (przepisywania kwot) wskazane w powyższy sposób zabezpieczenia zostaną saldowane towarami z bilansu otwarcia (patrz p.7.).

#### UWAGA!!!

W przypadku wskazania zabezpieczenia, które posiada już jakieś obciążenia/zwolnienia, wszystkie operacje obciążeń i zwolnień na tym zabezpieczeniu, z datą wcześniejszą niż dzień bilansu otwarcia, zostaną usunięte (operacje zostaną usunięte przy saldowaniu zabezpieczenia – patrz p.7.). Operacje wykonane na zabezpieczeniu po dacie bilansu (łącznie z dniem bilansu) pozostaną.

W wersji programu WinSklad 20.00 wprowadzona została blokada zabezpieczenia. Po wykonaniu bilansu operować można będzie tylko na zabezpieczeniach wskazanych do bilansu otwarcia. Pozostałe zabezpieczenia zostaną zablokowane i nie będzie możliwe wykorzystywanie ich w programie (w tym również saldowanie).

## 6. Weryfikacja towarów przed wykonaniem bilansu.

Przed wykonaniem bilansu istnieje możliwość weryfikacji wpisów towarów o dowolnym statusie wobec stanu towarów składu na dzień bilansu, jak również porównanie listy wpisów o różnych statusach. Funkcjonalność dostępna jest pod przyciskiem "Weryfikacja" (rys. 9).

| 🐔 Przel                | iczenia kwot to                      | warów                        |              |                 |               |                                        |                  |                  |            |
|------------------------|--------------------------------------|------------------------------|--------------|-----------------|---------------|----------------------------------------|------------------|------------------|------------|
| Prz                    | eliczen                              | ia kwo                       | t towa       | rów (l          | hilans i      | zabezpi                                | <b>ecze</b>      | nial 🛛           |            |
| B                      | lians                                | Przeliczenie                 | • wg sprav   | vy przyw.<br>:y | Edycja wpis   | u Zabezpie                             | czenie           | Weryfikad        | cja        |
| Typ wp<br>Wszyst       | o <mark>isu (status):</mark><br>Ikie | v Nr te                      | owaru:       | Nr ewid         | encji UC:     | Data<br>wszy                           | ewidenc<br>/stko | <b>rUC:</b><br>↓ | Od:<br>Do: |
| Przeciąg<br>Identyfika | gnij tu kolumny, j<br>Weryfikacja to | po których cho<br>I<br>warów | esz pogrupow | ać widok        | -<br>         |                                        |                  |                  |            |
| 2086<br>1968<br>1969   | Wybie                                | erz rod                      | zaj dal      | nych d          | to por        | ównani                                 | <i>a</i>         |                  | j          |
| 2099<br>1970<br>2098   | Typ wpisu<br>Przeliczone             | ı (status):                  |              | <<br>(v         | -><br>Wg aktu | <b>su (status):</b><br>alnego stanu na | dzień prze       | liczenia 🗸       |            |
| 1971<br>2097           |                                      |                              |              |                 |               |                                        | Ok               | Apului           |            |
| 1972                   |                                      |                              |              |                 |               |                                        | <u>O</u> K       | Anuluj           |            |

Rys.9. Weryfikacja - okno wyboru rodzaju porównywanych list.

Kliknięcie przycisku "Weryfikacja" spowoduje otwarcie okna z wyborem rodzaju list, które mają być porównane. Można porównać listy o dowolnym statusie jak również wybrać opcję "Wg aktualnego stanu na dzień przeliczenia" – ten wybór spowoduje porównanie do towarów składu na dzień bilansu. Wynik porównania prezentowany jest w oknie raportu weryfikacji (rys. 10).

| Informacja – 🗆 🗙                                                                                                    |              |       |  |  |  |  |  |  |  |  |  |
|----------------------------------------------------------------------------------------------------|--------------|-------|--|--|--|--|--|--|--|--|--|
| <ul> <li>Raport z weryfikacji towarów. Data przeliczenia: 2019-01-01</li> <li>Porówane listy towarów: Przeliczone &lt;-&gt; Wg aktualnego stanu na dzień przeliczenia</li> </ul> |              |       |  |  |  |  |  |  |  |  |  |
| Listy posiadają rozbieżną liczbę towarów: 111 <-> 118                                                                                                    |              |       |  |  |  |  |  |  |  |  |  |
| Nr towaru 3534 : jest tylko na liście "Wg aktualnego stanu na dz                                                                                                    | ień przelicz | enia" |  |  |  |  |  |  |  |  |  |
| Nr towaru 3535 : jest tylko na lišcie "Wg aktualnego stanu na dz                                                                                                    | ień przelicz | enia" |  |  |  |  |  |  |  |  |  |
| Nr towaru 3536 : jest tylko na liście "Wg aktualnego stanu na dz                                                                                                    | ień przelicz | enia" |  |  |  |  |  |  |  |  |  |
| Nr towaru 3583 : jest tylko na liście "Wg aktualnego stanu na dz                                                                                                    | ień przelicz | enia" |  |  |  |  |  |  |  |  |  |
| Nr towaru 3586 : jest tylko na liście "Wg aktualnego stanu na dz                                                                                                    | ień przelicz | enia" |  |  |  |  |  |  |  |  |  |
| Nr towaru 3702 : jest tylko na liście "Wg aktualnego stanu na dz                                                                                                    | ień przelicz | enia" |  |  |  |  |  |  |  |  |  |
| Nr towaru 3825 : jest tylko na liście "Wg aktualnego stanu na dz                                                                                                    | ień przelicz | enia" |  |  |  |  |  |  |  |  |  |
| Drukuj Zapisz do pliku Szukaj Qk                                                                                                    |              |       |  |  |  |  |  |  |  |  |  |

Rys.10. Weryfikacja - okno raportu porównania.

Towary (wpisy) porównywane są pod względem zgodności towarów (długość listy, towary o tym samym numerze). Sprawdzana jest ilość (wg stanu na dzień przeliczenia) oraz ilość na czasowym wyprowadzeniu (również na dzień bilansu). Kwoty na listach nie są porównywane. W przypadku, kiedy nie ma różnic pomiędzy listami, w oknie raportu wyświetlana jest informacja o zgodności porównywanych list.

#### UWAGA!!!

Podczas wykonywania bilansu (przenoszenia kwot) automatycznie weryfikowana jest lista wpisów o statusie "Przeliczone" wobec "Wg aktualnego stanu na dzień przeliczenia". Jeśli listy są niezgodne to operacja przenoszenia kwot zostanie przerwana. Zaleca się wykonanie takiego porównania przed rozpoczęciem bilansu otwarcia.

# 7. Wykonanie bilansu otwarcia – przeniesienie kwot (status "Po zmianie").

Wykonanie bilansu otwarcia (przeniesienie kwot) jest nieodwracalne – należy **bezwzględnie wykonać kopię bazy danych** przed operacją. Po wykonaniu bilansu dostępne będą tylko zabezpieczenia wskazane do bilansu otwarcia. Pozostałe zabezpieczenia zostaną zablokowane i nie będzie możliwe wykorzystywanie ich w programie (w tym również saldowanie). Operację uruchamia się za pomocą przycisku "Saldowanie" (rys. 11).

| 🞸 Przelicze                   | nia kwot towarów      |                         |                    |                 |                        |               |              |           |
|-------------------------------|-----------------------|-------------------------|--------------------|-----------------|------------------------|---------------|--------------|-----------|
| Przel                         | iczenia kw            | vot towa                | arów (bi           | <b>ilans za</b> | hezpiecz               | enia)         |              |           |
| Bilans                        | Przeliczen            | ie 🔍 🔍 wg spr<br>Owg wa | awy przyw.<br>luty | Edycja wpisu    | Zabezpieczenie         | Weryfikacja   | Saldo        | wanie     |
| <b>Typ wpisu</b><br>Wszystkie | (status):<br>V        | Nr towaru:              | Nr ewider          | ncji UC:        | Data ewide<br>wszystko | ncji UC:<br>V | Od:<br>Do:   |           |
| Przeciągnij t                 | u kolumny, po którycł | n chcesz pogrupo        | ować widok         |                 |                        |               |              |           |
| Identyfikator                 | Data wpisu            | Użytkownik              | Typ wpisu (statu   |                 | Nr ewidencji UC        | Data e        | ewidencji UC | Zabezpiec |
|                               |                       | D 11 11                 |                    |                 | hild many atterned     | u al a        |              |           |

Rys.11. Uruchomienie operacji bilansu otwarcia.

Warunki wymagane do przeniesienia kwot do towarów składu celnego:

- Wyłączny dostęp do danych (zaznaczona opcja "blokada dostępu" w oknie logowania przy starcie programu).
- Użytkownik powinien posiadać uprawnienia do edycji danych oraz funkcji specjalnych.
- Brak pozycji (wpisów) ze statusem "Nieprzeliczone".
- Zgodność pozycji "Przeliczone" wobec "Wg aktualnego stanu na dzień przeliczenia".
- We wszystkich pozycjach "Przeliczone" powinno być wskazane zabezpieczenie do bilansu otwarcia.

Operacja (łącznie z saldowaniem zabezpieczeń wskazanych w bilansie) przy dużych bazach danych może potrwać kilkanaście lub kilkadziesiąt minut. W tym czasie żaden z innych użytkowników nie będzie miał dostępu do programu.

Proces przebiega w dwóch etapach:

- Przepisanie kwot do towarów składu celnego przeniesienie kwot (w odniesieniu do ilości początkowej) z wpisów do towarów składu (zakładka "Towary").
- Saldowanie zabezpieczeń wskazanych do bilansu kwoty obciążeń zabezpieczenia wyliczane są na podstawie przeniesionych kwot w pierwszym etapie, proporcjonalnie do ilości na dzień bilansu + ilości na czasowym wyprowadzeniu przez ilość początkową.

Powyższe etapy wykonywane są w oddzielnych transakcjach bazy danych. Dzięki temu w sytuacji kiedy jakieś zabezpieczenie nie zostanie poprawnie saldowane (np. zostanie przekroczona kwota referencyjna), to nie trzeba powtarzać całej operacji tylko ponownie wykonać samo saldowanie zabezpieczenia (przycisk "Zabezpieczenia" w oknie głównym  $\rightarrow$  okno zabezpieczeń, przycisk "Salduj" przy liście zabezpieczeń).

Po przeniesieniu kwot oraz saldowaniu zabezpieczeń program wyświetli ewentualne błędy, które wystąpiły lub informację o prawidłowym przeniesieniu kwot i saldowaniu zabezpieczeń. Wpisy, których kwoty zostały przeniesione otrzymają status "Po zmianie".

## 8. Ręczna zmiana kwot po wykonaniu bilansu (status "Po zmianie użyt.").

W sytuacjach wyjątkowych (np. zmiany stanu towarów decyzją UC), jest możliwość zmiany kwot lub ilości towarów dla bilansu otwarcia już po przeniesieniu kwot – przycisk "Edycja wpisu" (rys. 12).

| 🞸 Przelicze                   | nia kwot towarów     |                       |                           |           |                         |               |                    |         |
|-------------------------------|----------------------|-----------------------|---------------------------|-----------|-------------------------|---------------|--------------------|---------|
| <b>Przel</b>                  | iczenia k            | wot tow               | arów (bila                | ns zal    | hezpiecz                | enia)         |                    |         |
| Bilans                        | s Przelicze          | nie 🔍 wg sp<br>Owg wa | rawy przyw. Edyc<br>aluty | ja wpisu  | Zabezpieczenie          | Weryfika      | acja <b>Saldov</b> | anie    |
| <b>Typ wpisu</b><br>Wszystkie | (status):<br>V       | Nr towaru:            | Nr ewidencji (            | Л.:       | Data ewider<br>wszystko | ncji UC:<br>✓ | Od:<br>Do:         |         |
| Przeciągnij t                 | tu kolumny, po który | h chcesz pogrup:      | oować widok               |           |                         |               |                    |         |
| Identyfikator                 | Data wpisu           | Użytkownik            | Typ wpisu (status) 🔺      | Nr towar≜ | Nr ewidencji UC         |               | Data ewidencji UC  | Zabezpi |
|                               |                      | Rys                   | .12. Uruchomi             | enie edy  | cji wpisu.              |               |                    |         |

Każda zmiana co najmniej jednego towaru wymaga ponownego saldowania zabezpieczenia obciążonego tym towarem. Dlatego też edycja danych po wykonaniu bilansu możliwa jest tylko przy wyłącznym dostępie do danych (zaznaczona opcja "blokada dostępu" w oknie logowania przy starcie programu). Użytkownik powinien również posiadać uprawnienia edycji danych oraz funkcji specjalnych.

Jeśli warunki edycji są spełnione to otwiera się okno edycji wpisu z możliwością zmiany kwot oraz ilości (rys.5, p.4). W przypadku braku uprawnień oraz wyłącznego dostępu, w oknie edycji zmieniać można tylko treść uwag – pozostałe pola są zablokowane (rys. 13).

| Symbol towaru:                                       | -          |                                        |                     |  |  |  |  |
|------------------------------------------------------|------------|----------------------------------------|---------------------|--|--|--|--|
| ość początkowa: 1400 SZ<br>Kwoty wo ilości poczatkow | t.<br>vei: | Data przel                             | iczenia: 2019-01-17 |  |  |  |  |
| Stawka cła:                                          | 0,00       | Kwota cła:                             | 0,00                |  |  |  |  |
| Stawka VAT:                                          | 23,00      | Kwota VAT:                             | 1477,63             |  |  |  |  |
| Stawka akcyzy:                                       | 0,00       | Kwota akcyzy:                          | 0,00                |  |  |  |  |
| Ochrona rynku:                                       | 0,00       | Kwota akcyzy opakowań:                 | 0,00                |  |  |  |  |
| Ilość na dzień<br>przeliczenia:                      | 1400,00    | Ilość czas. wyp.<br>(dzień przelicz.): | 0,00                |  |  |  |  |
| vagi:                                                |            |                                        |                     |  |  |  |  |
|                                                      |            |                                        |                     |  |  |  |  |
|                                                      |            |                                        |                     |  |  |  |  |

Rys.13. Okno edycji przeniesionego wpisu z ograniczeniem edycji danych.

Jeśli zostaną zmienione kwoty lub ilości, to zabezpieczenie zostanie przesaldowane, a status wpisu zmieniony zostanie na "Po zmianie użyt.". Wpisy ze statusem "Po zmianie użyt." można edytować na takich samych zasadach jak powyżej.